## **SOLVM 購入方法** <sup>スマホ・ファントムウォレット版</sup>

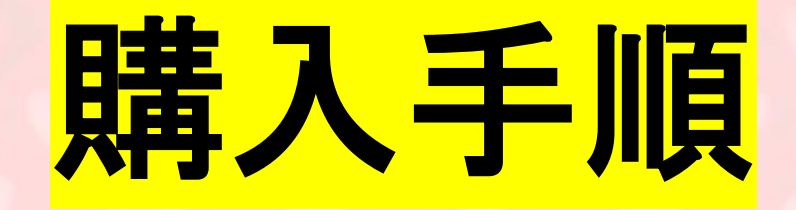

1:KOLリンクからアクセス後、invitedの表示を確認

2:サイトにアクセスすると残高確認の為Sign。 Confirmで確認して続行。

3:署名を終えると元の画面に戻ります。

4:購入に使用するトークンは6種類の中から選択。

5:ウォレットコネクトを終え、Buyボタンがアクティ ブになりました。

6:Buyボタンを押すと、phantomの警告が表示されるので続行ボタンを押す。

7:Confirmを押し、続行します。

8:次に、ERC20,BSCでの購入方法です。

9:ETH,USDTなどを選択するとこの画面が表示されます。 metamskでウォレットコネクトを行います。

10:metamaskの紐づけが行われるとERCのアドレスが表示されます。

次に、"phantom"で作成されたSOLアドレスをペーストしてください。

11:元の画面に戻ります。ETH,BNBの場合はそのままBuy で続行してください。

12:ERC,BSCのUSDTではBuyではなく、Approveから始まります。Approve後Buyボタンに切り替わります。

こちらのリンクをコピー

## https://solvm.io/ido?ref= 7febc3c6b4dd289642b67 830b28516cf

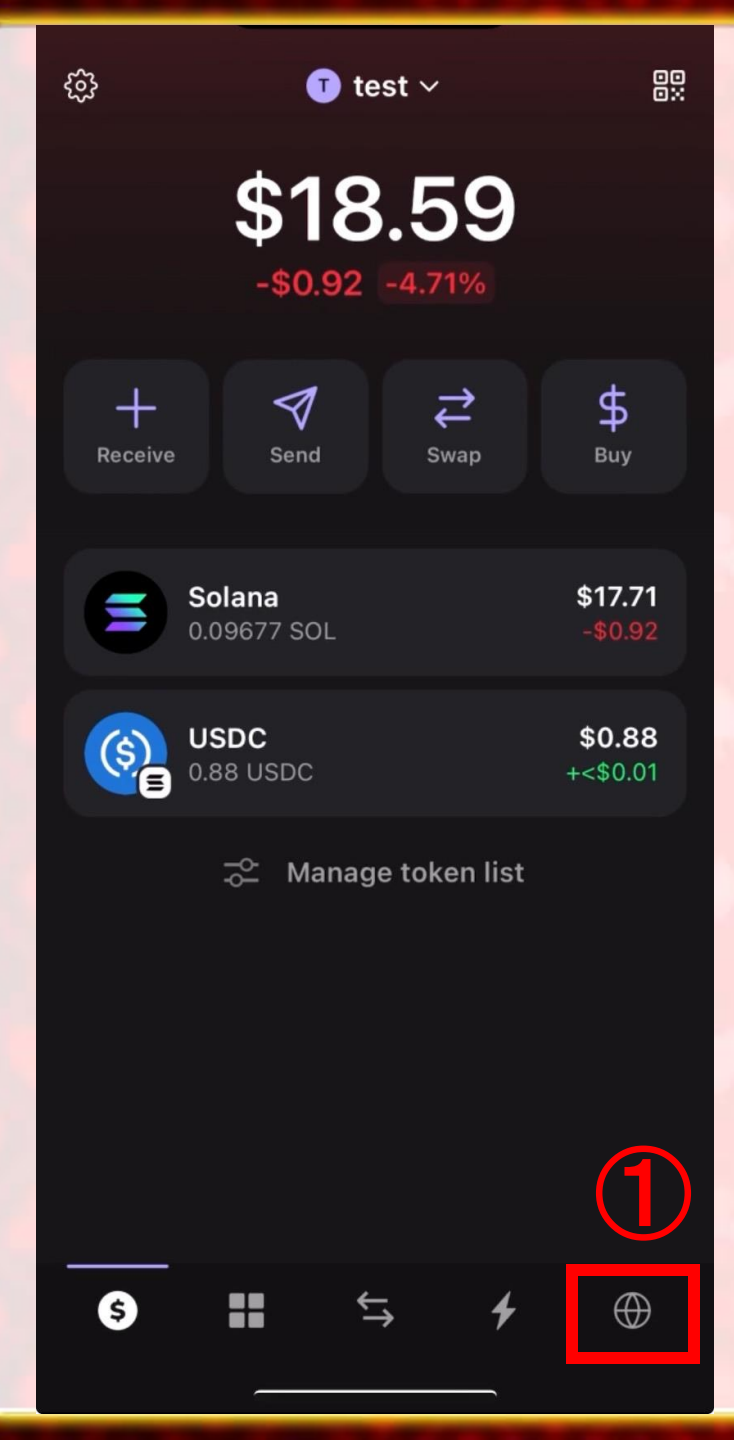

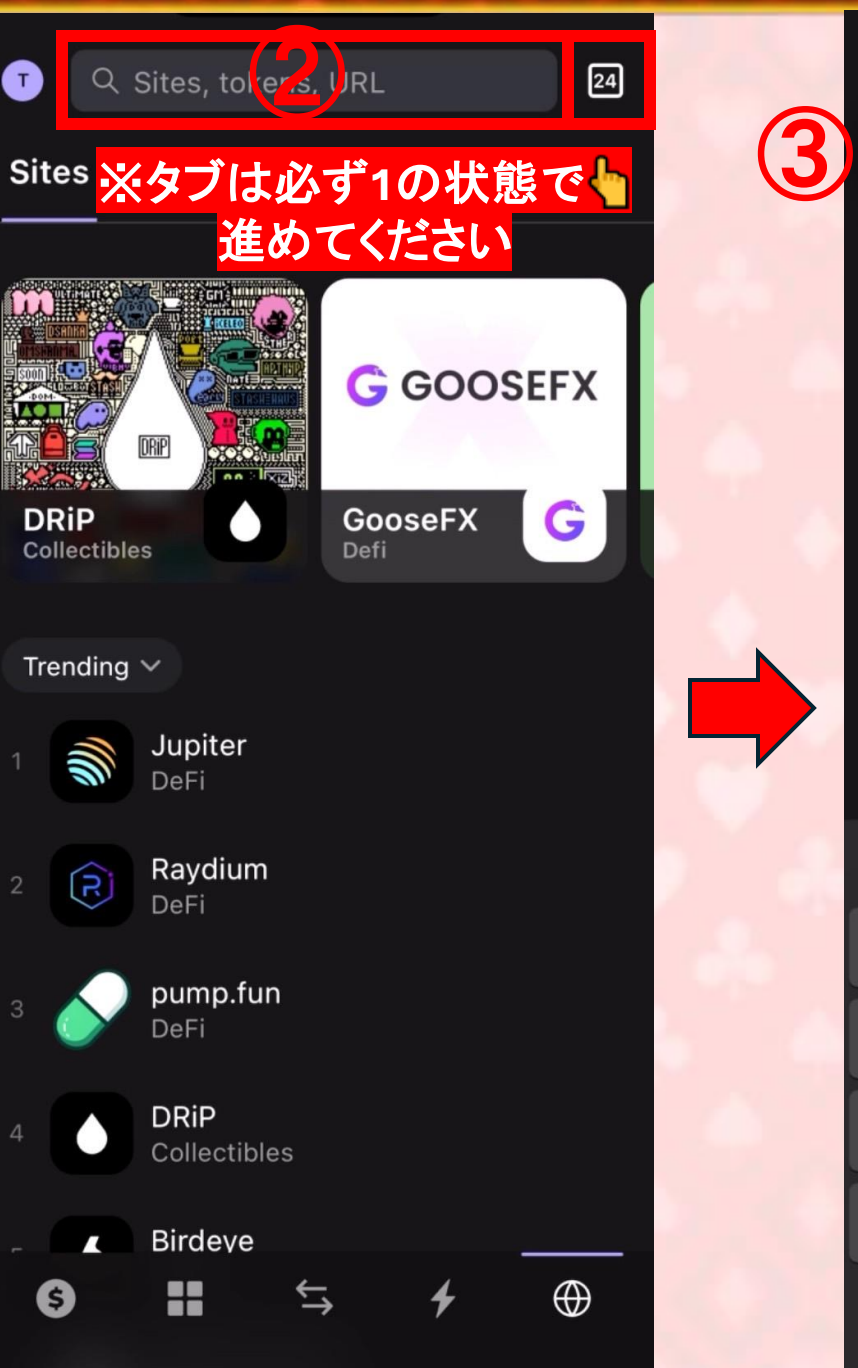

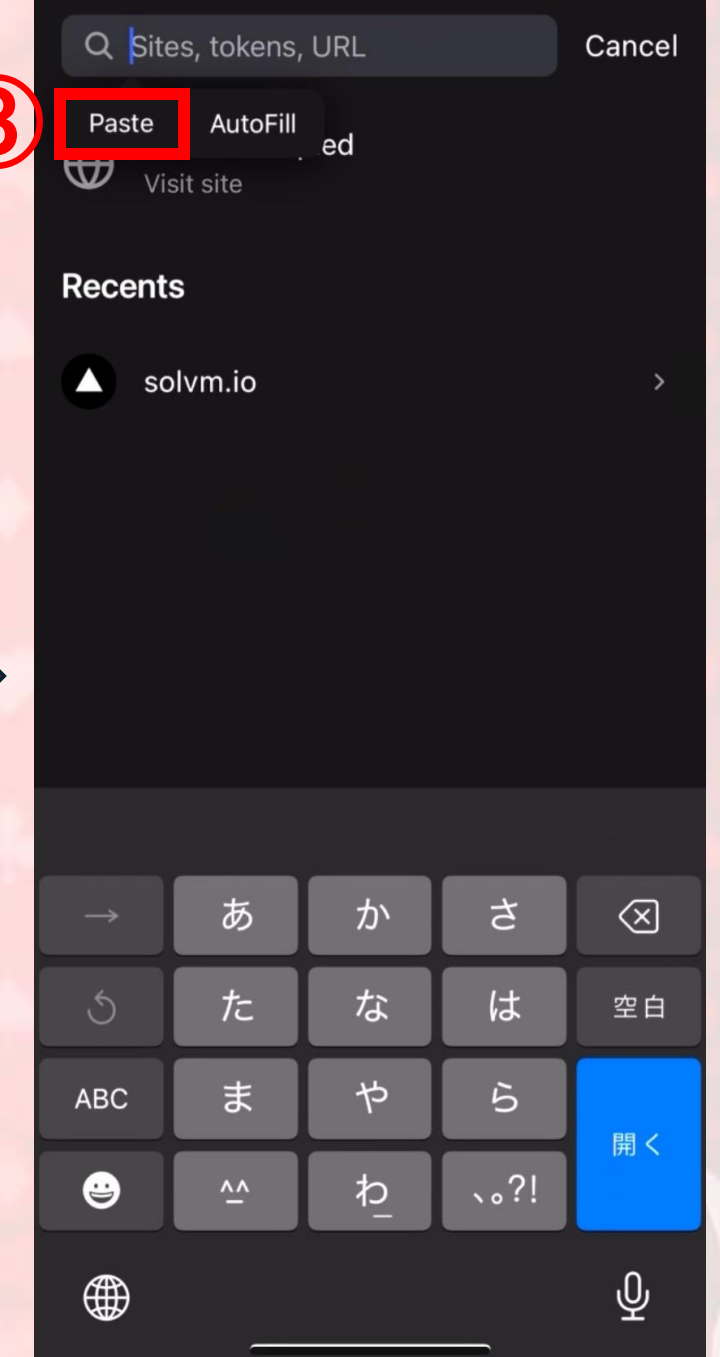

Sec. A

## Q 113e80e2c6e67f07f69c9b7e S Cancel

 $\bigoplus$ 

Q

https://solvm.io/ido? ref=06796b9ad13e80e2c6e67f07f69c9 b7e

Visit site

Visit site

Link You Copied

https://solvm.io/ido? ref=06796b9ad13e80e2c6e67f07f69c9 b7e

Search with Google

さ あ か  $\langle \times \rangle$ た な は 空白 ま や 5 ABC 4 開く 、。?! • わ Ŷ 

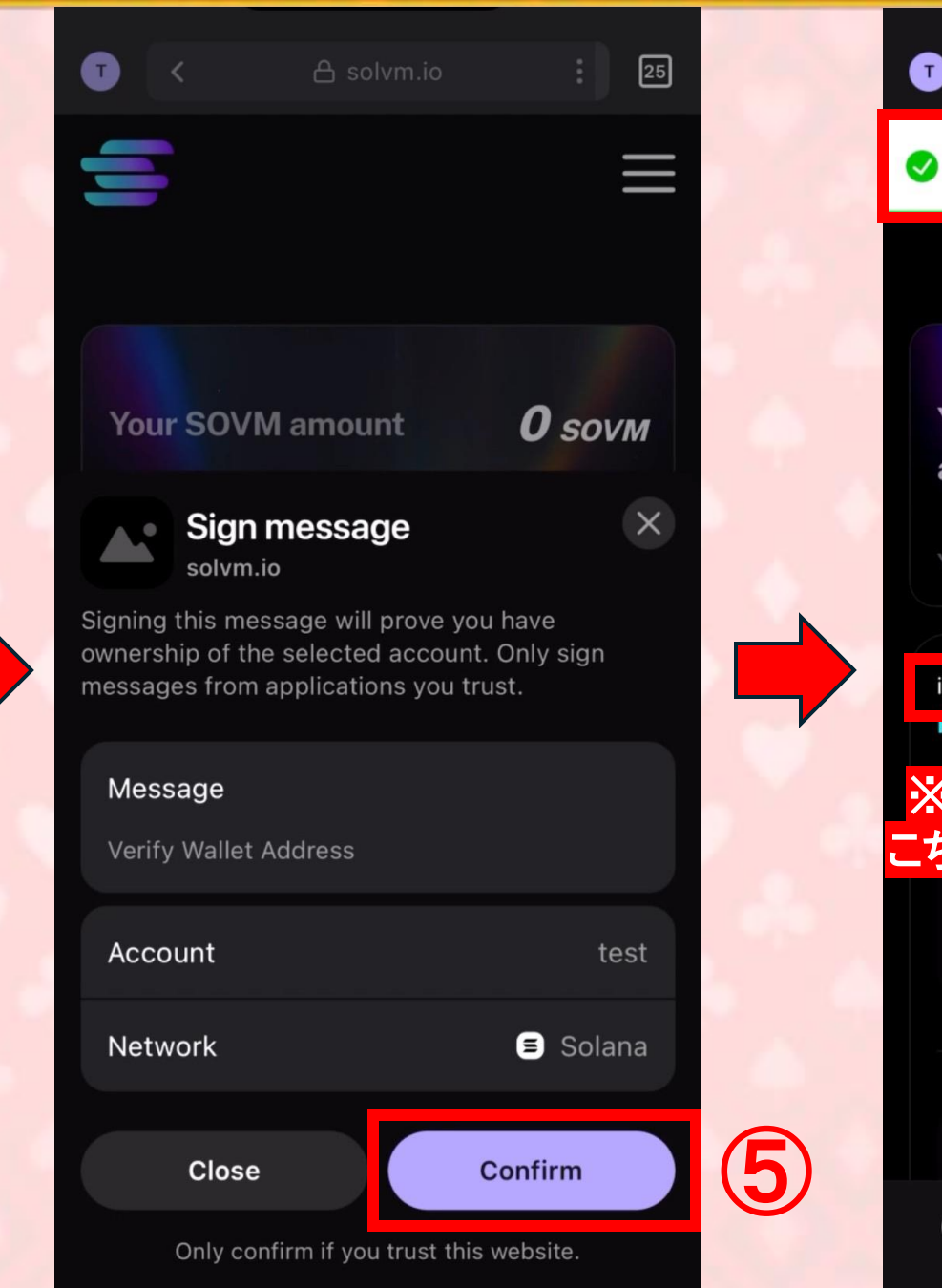

|   | T < 6                        | ት solvm.io                          | :                  | 25       |
|---|------------------------------|-------------------------------------|--------------------|----------|
|   | Balance fetched successfully |                                     |                    |          |
|   |                              |                                     |                    |          |
|   | Your SÓVM<br>amount          | <b>46.</b><br>sovn                  | 662<br>'           |          |
|   | Your SOVM Available          |                                     | <b>2.33</b> so     | DVM      |
|   | invited                      | CmZo8C8oMV                          | VGSk8bQyGA         | G        |
|   | ※invitedの<br>こちらがないと         | 表記が<br>2特典が                         | あるか研<br>付きま        | 崔認<br>せん |
|   | SOL ~                        |                                     | Please inpu<br>~\$ | ıt<br>O  |
|   |                              | *                                   |                    |          |
| ) | Receive                      |                                     | _                  |          |
|   | <b>9 ::</b>                  | $\stackrel{\leftarrow}{\leftarrow}$ | +                  | $\oplus$ |

the second second

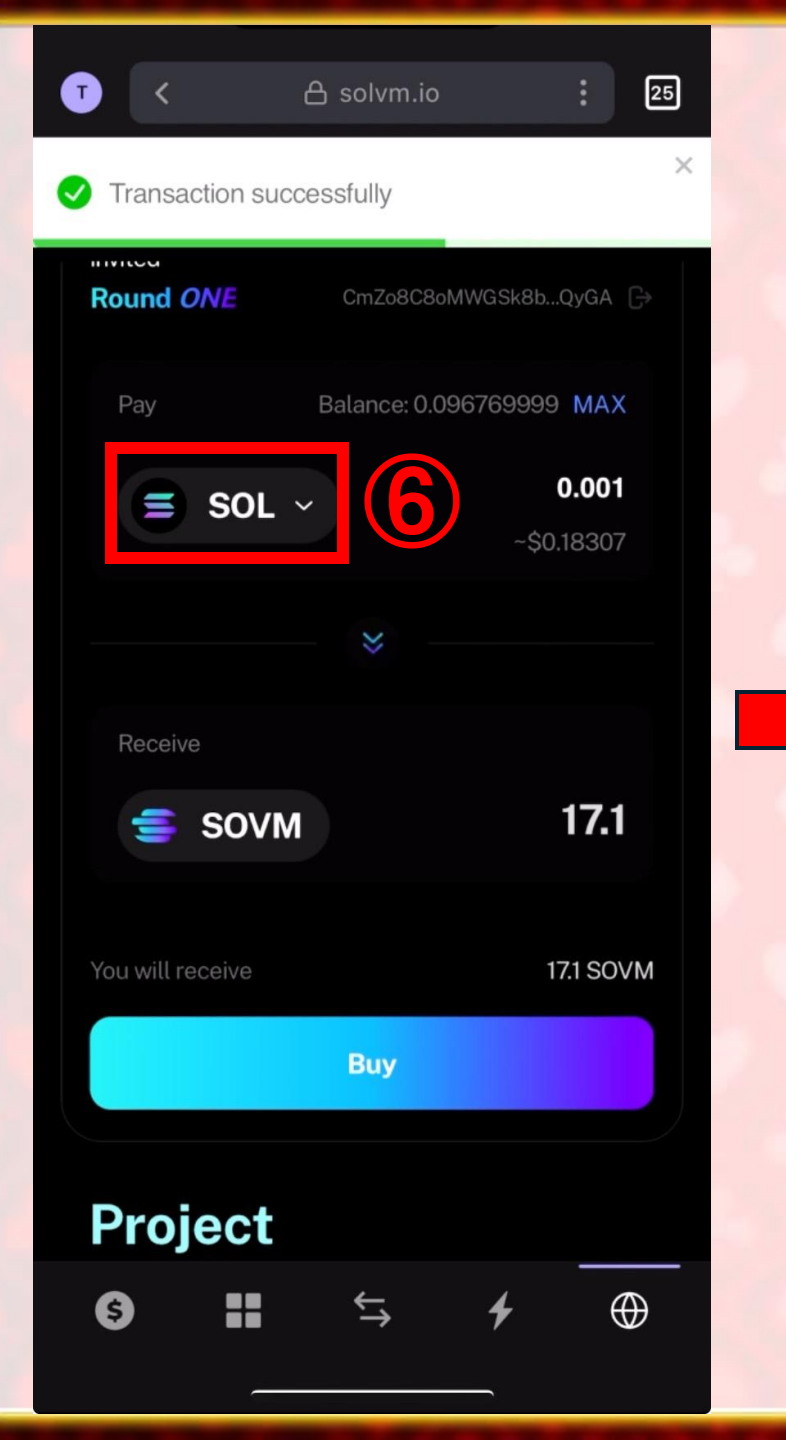

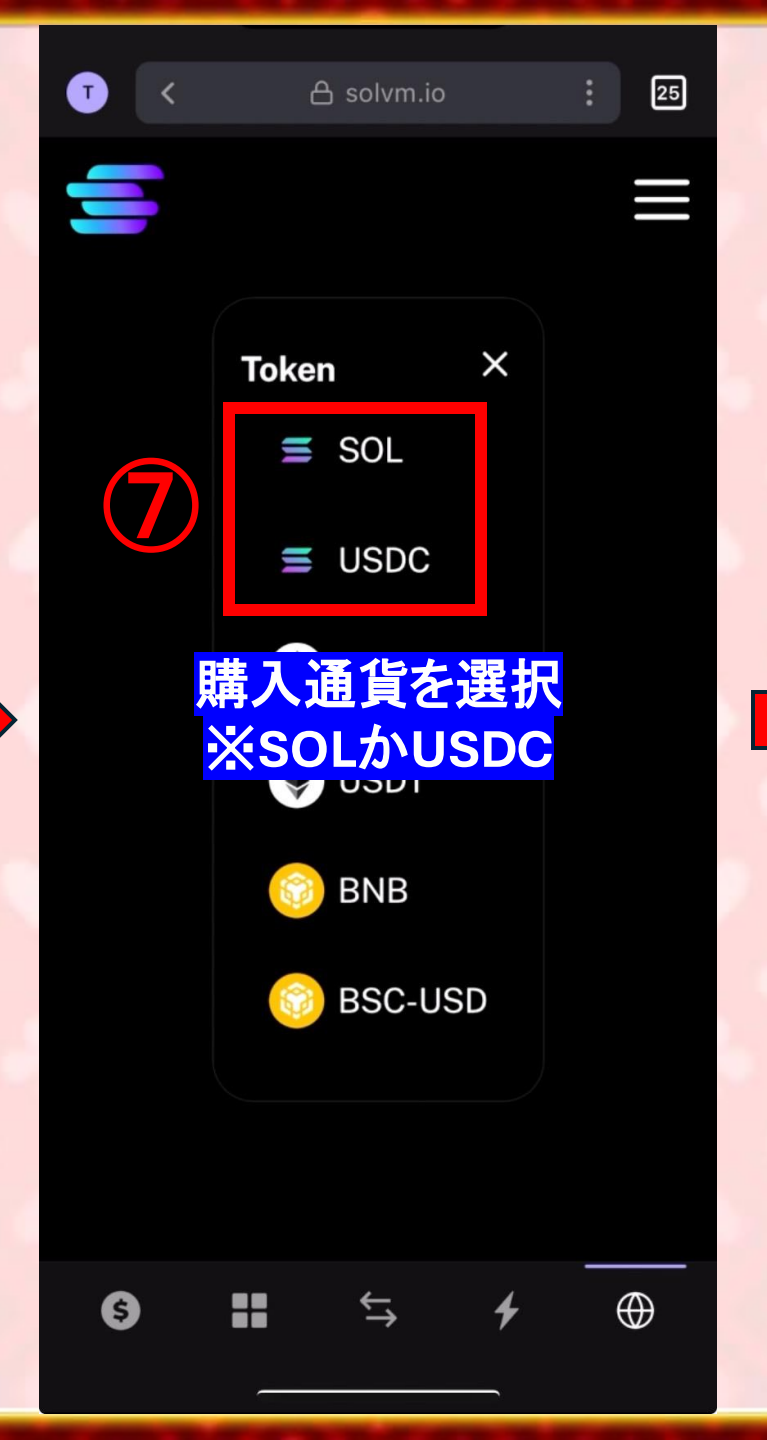

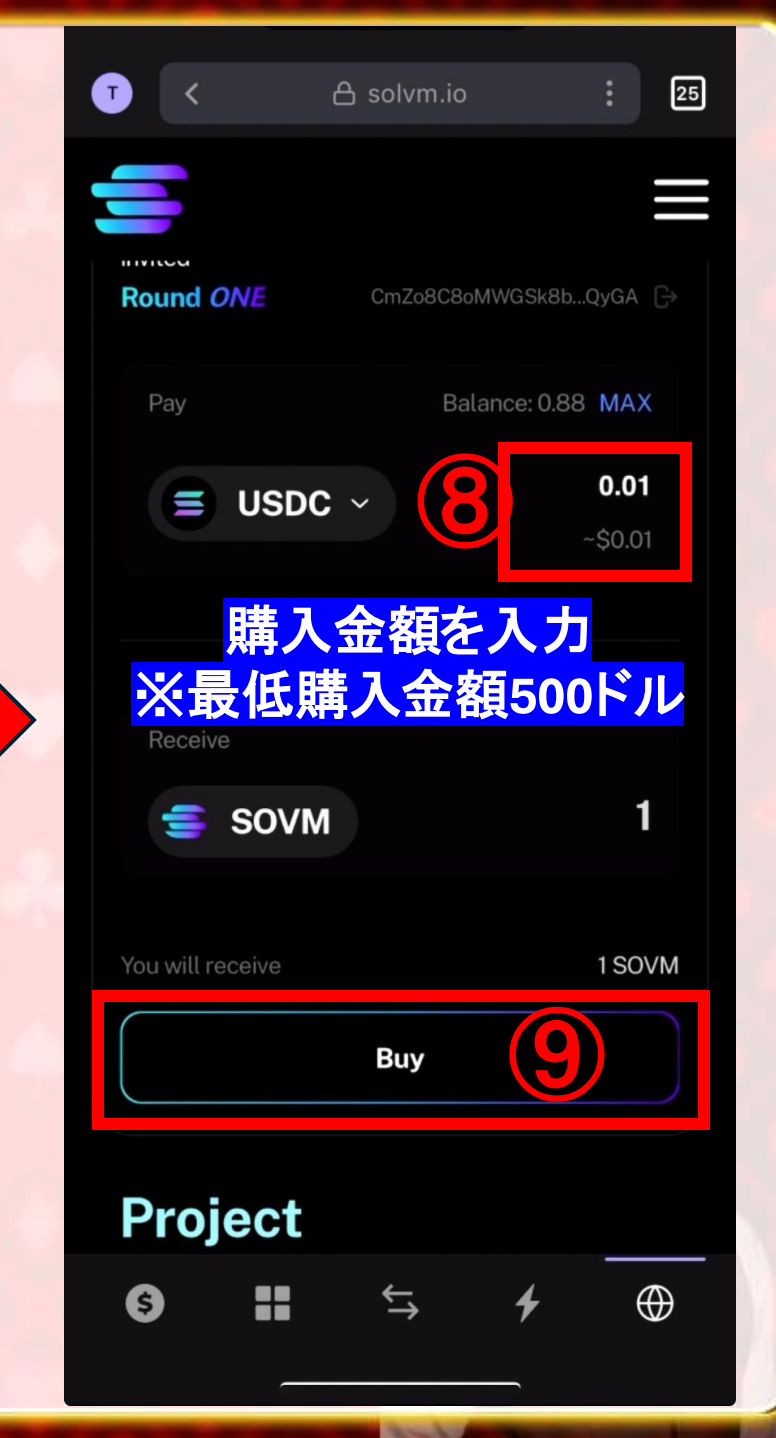

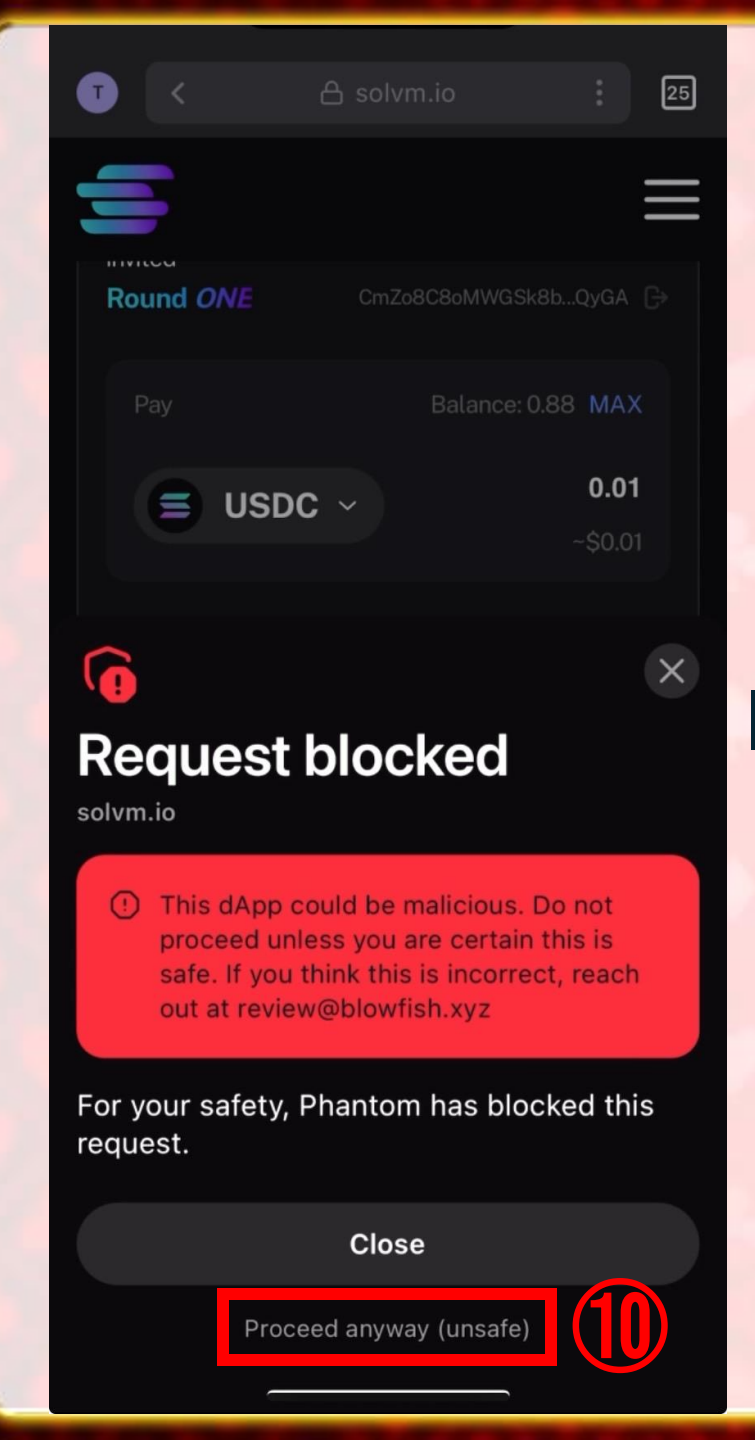

Т

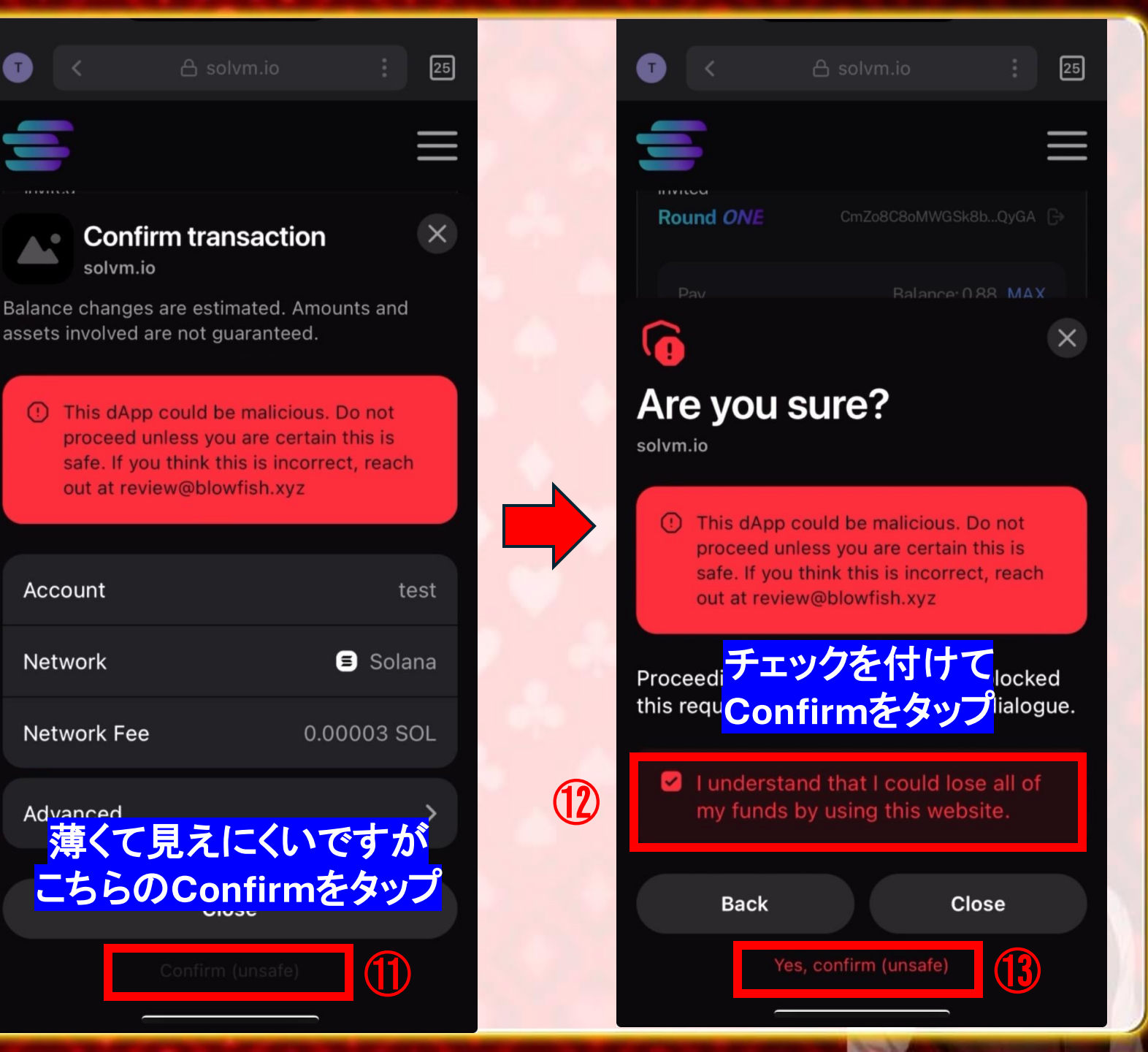

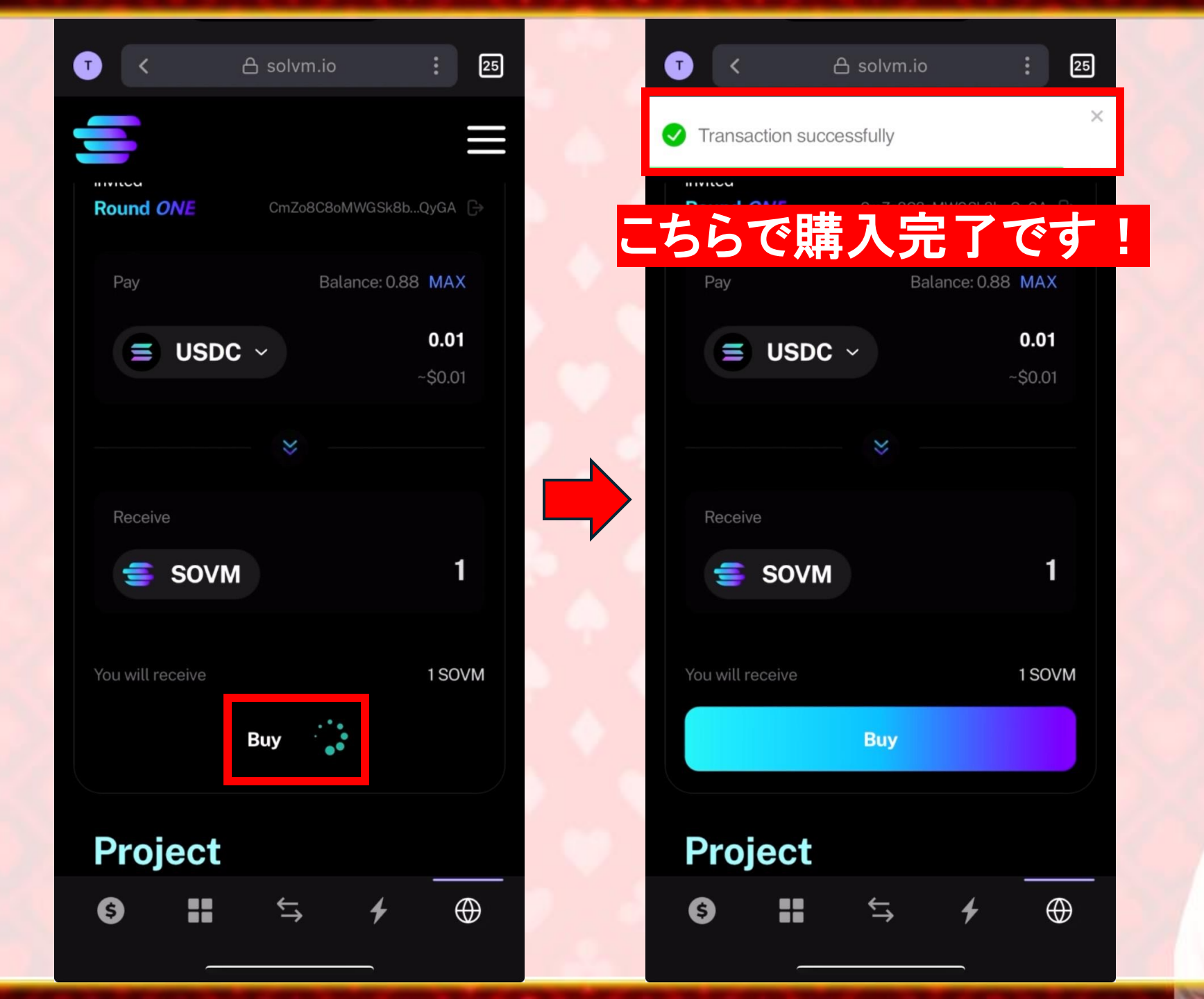